Para ingresar por primera vez al "Portal de Clientes" y deberá solicitar un cambio de contraseña haciendo click en "Olvidó su contraseña"

| Email                     |
|---------------------------|
| Contraseña                |
| Ingresar                  |
| Mantener activa mi sesión |
| ¿Olvidó su contraseña?    |
|                           |

Formulario de inicio de sesión - Link para recuperar contraseña

A continuación ingresar la dirección, click en "Enviar instrucciones" y esperar el correo con las instrucciones y el link

| Reestablecer contraseña |  |
|-------------------------|--|
| mismoemail@fake.com     |  |
| Enviar instrucciones    |  |
| Ingresar                |  |

Formulario de recuperación de contraseña - Envío de email

Cuando el cliente haga clic en el link enviado por medio de su correo electrónico, se le solicitará que ingrese la contraseña que desee. Luego de presionar el botón "Cambiar mi contraseña", ingresará automáticamente al portal.

| Reestablec         | er contraseña |
|--------------------|---------------|
|                    |               |
| Contraseña         |               |
| Ingrese contraseña | nuevamente    |
| Cambiar            | ni contraseña |

Restablecimiento de contraseña

## Dentro del portal

A continuación se muestra un ejemplo de la primera vista que tendrá luego de iniciar sesión en el "Portal de Clientes":

| Inicia                                                         | Facturas    | Contratos                                                                                 | Pagos |
|----------------------------------------------------------------|-------------|-------------------------------------------------------------------------------------------|-------|
| Facturas impagas<br>\$ 2.300,000<br>Balance C/C<br>\$ 2.300,00 |             | Datos Perso<br>Cliente de prueba<br>Calle España 1234<br>mismoemal@fake.com<br>000-123123 | nales |
| Crédito disponible en co<br>\$ 0,00                            | ienta       | 000-999666<br>20333444                                                                    |       |
| Factura N* Total                                               | Deuda       | Estado                                                                                    |       |
| 22 \$ 1.600,00                                                 | \$ 1.600,00 | Pendiente                                                                                 | ar 🔺  |
| 21 \$1.000,00                                                  | \$ 700,00   | Perdente QPrevisualiz                                                                     | a     |
|                                                                |             |                                                                                           |       |

Vista principal del Portal de Clientes

Es posible ver un resumen de la situación contable de cada cliente y un detalle de los datos personales.

Podrá previsualizar y descargar sus facturas desde allí. Dentro de ellas encontrará el link o código para su correspondiente pago.

| uede realizar su pago de forma electrónica. Solicite su botón de pago al 3513503495       | Total                                                              | \$ 1.890,00                |
|-------------------------------------------------------------------------------------------|--------------------------------------------------------------------|----------------------------|
| Codigo LinkPagos:: 8689601715 Rapipago, Pagofacil, Bapro, CobroExpress, Provin<br>ChubutP | ciaNet, Ripsa, Formo Pagos, Pagolisto,<br>agos, Cooperativa Obrera | , Pronto Pago, PampaPagos, |
|                                                                                           | 1908689601742                                                      |                            |

Ejemplo de código para pagar una factura